## Resetowanie hasła

W wersji 2025.0.0 dodano możliwość resetowania hasła w nowej aplikacji web Comarch DMS. W tym celu w ramach okna logowania

pod polem "Zapamiętaj mnie" dodano link Nie pamiętasz hasła? [Nie pamiętasz hasła?].

Uwaga Zmiana hasła w Comarch DMS dotyczy jedynie operatorów natywnych.

Wskazówka Link do zmiany hasła jest pobierany z klucza **add key="WebClientUrl"** w pliku Web.config, który znajduje się w folderze z plikami aplikacji serwerowej (dawny web).

| Uditaj w Comarch Document Management System     Login   Haslo   Spółka   Domyślna spółka   Zapamiętaj mnie   Nie pamiętasz hasła? |  |
|----------------------------------------------------------------------------------------------------|--|
|----------------------------------------------------------------------------------------------------|--|

Okno logowania z linkiem "Nie pamiętasz hasła?"

Po kliknięciu w link Nie pamiętasz hasła? [Nie pamiętasz hasła?] operator zostaje przeniesiony do okna "Nie pamiętasz hasła?".

| Nie pamiętasz nasta?           Żaden problem, podaj swój e-mail lub login, którego używasz o | lo        |
|----------------------------------------------------------------------------------------------|-----------|
| E-mail lub login                                                                             | 277 "0" A |
| Wróć do strony logowania Wyślij                                                              |           |
|                                                                                              |           |

Okno "Nie pamiętasz hasła?" przed wprowadzeniem danych

W ramach pola "E-mail lub login" należy wprowadzić login danego operatora albo e-mail, który jest do niego przypisany na karcie pracownika w aplikacji desktop Comarch DMS. Istnieje również możliwość powrotu do okna logowania po kliknięciu w

link Wróć do strony logowania [Wróć do strony logowania].

Jeśli ten sam adres email został wprowadzony dla wielu operatorów w wielu spółkach, wówczas po wpisaniu go w polu "Email lub login" należy z rozwijanej listy operatorów natywnych wybrać operatora, dla którego ma zostać zmienione hasło.

| COMARCH<br>DMS                                                                                                    |                                                                                                    |
|----------------------------------------------------------------------------------------------------|----------------------------------------------------------------------------------------------------|
| Nie pamiętasz hasła?                                                                                                    |                                                                                                    |
| Żaden problem, podaj swój e-mail lub login, którego używasz do<br>logowania w DMS, a wkrótce otrzymasz link do zmiany hasła.<br>E-mail lub login<br>anna.sciezor@comarch.pl | 7.50                                                                                                    |
| Wybierz operatora Operator Administrator (DS)                                                                                                    |                                                                                                    |
| Anna Maj (DS)                                                                                                    |                                                                                                    |
|                                                                                                    | Wybierz operatora       ×         Podany adres e-mail jest powiązany z       więcej niż jednym kontem operatora. |
| 🥣 Polski 🗸                                                                                                    | Wskaż konto operatora, któremu chcesz<br>zmienić hasło.                                                          |

Okno "Nie pamiętasz hasła?", jeśli wprowadzony adres email jest powiązany z więcej niż jendym użytkownikiem

Jeżeli wprowadzono adres email albo login w polu "E-mail lub login", wówczas należy kliknąć w przycisk [Wyślij].

| COMARCH<br>DMS                                                                                                    |
|----------------------------------------------------------------------------------------------------|
| Nie pamiętasz hasła?                                                                                                    |
| Żaden problem, podaj swój e-mail lub login, którego używasz do<br>logowania w DMS, a wkrótce otrzymasz link do zmiany hasła. |
| Wróć do strony logowania wyslij                                                                                              |
| - Polski V                                                                                                    |

Okno "Nie pamiętasz hasła?" po wprowadzeniu adresu e-mail

| Nie pamiętasz hasła?                                                                                                    |  |
|----------------------------------------------------------------------------------------------------|--|
| Żaden problem, podaj swój e-mail lub login, którego używasz do<br>logowania w DMS, a wkrótce otrzymasz link do zmiany hasła.<br>Email lub login |  |
| Wróć do strony logowania Wyślij                                                                                                    |  |

Okno "Nie pamiętasz hasła?" po wprowadzeniu loginu

Jeśli operator, który próbuje zmienić hasło, nie jest

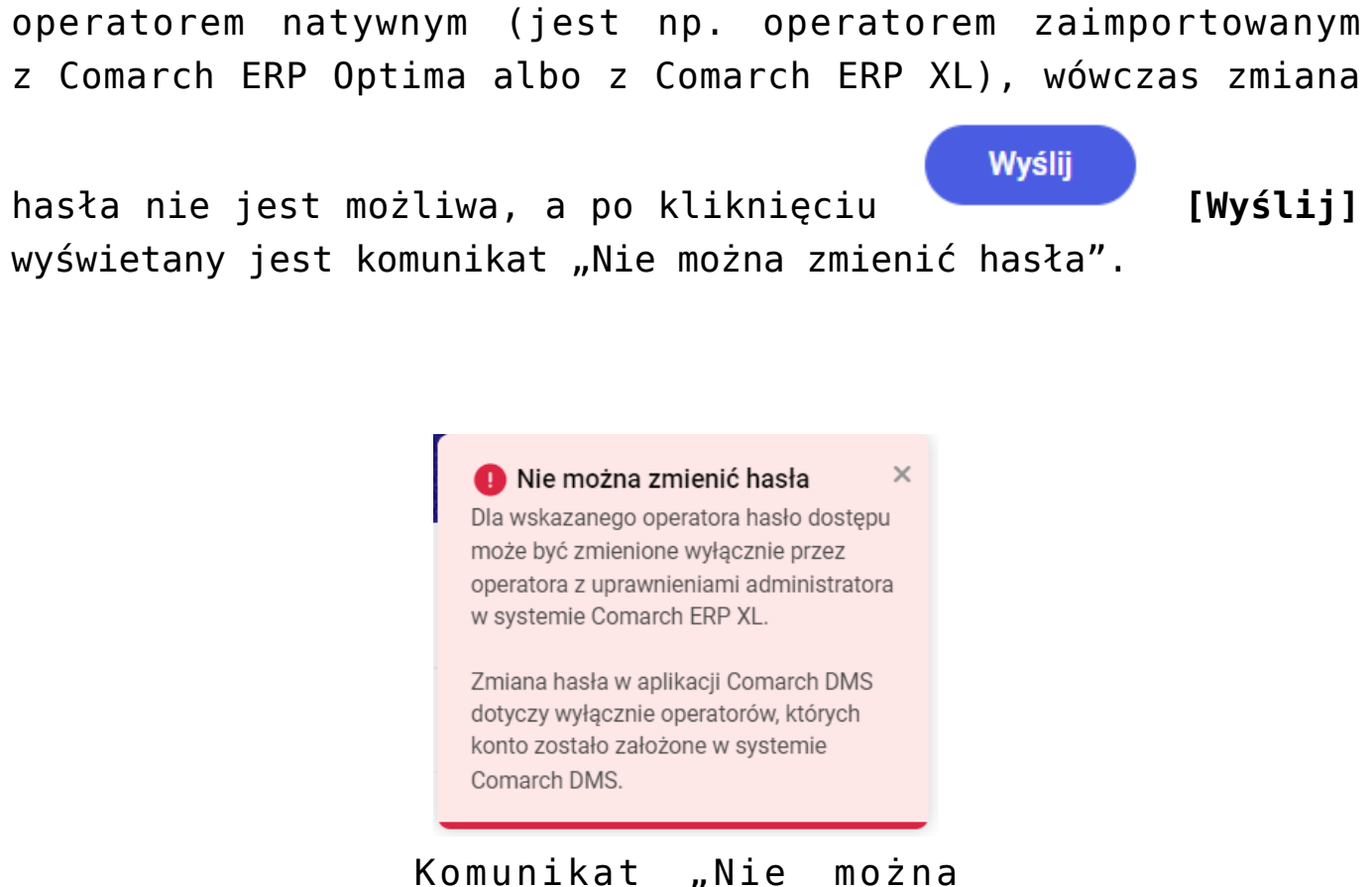

zmienić hasła"

Jeśli konto operatora natywnego, do którego jest przypisany wprowadzony adres e-mail, istnieje albo jeżeli na koncie operatora natywnego, którego login podano, znajduje się adres

e-mail, wówczas po naciśnięciu przycisku [Wyślij] operator zostaje przekierowany do okna potwierdzającego wysłanie maila do zmiany hasła, a na podany adres e-mail zostaje wysłana wiadomość z linkiem do resetowania hasła – aby przejść do zmiany hasła należy kliknąć w link podany w wiadomości.

Uwaga

Aby funkcjonalność wysyłania wiadomości z linkiem do zmiany hasła działała poprawnie, **należy koniecznie uzupełnić ustawienia konta pocztowego** na zakładce "Serwer pocztowy" na zakładce **[Ustawienia]** w aplikacji desktop Comarch DMS i zapisać je – wiadomości będą wysyłane z adresu email podanego w tej zakładce.

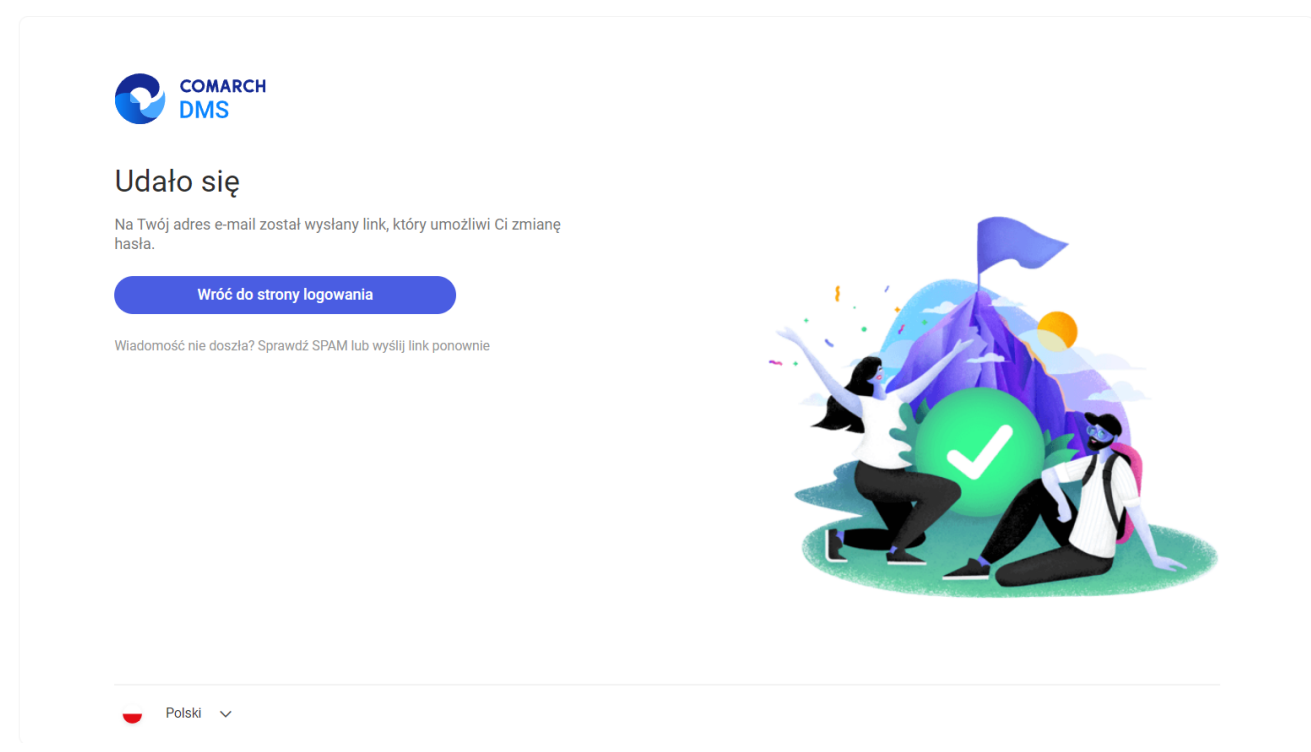

Widok okna potwierdzającego wysłanie maila do zmiany hasła

W Twoim imieniu została wysłana prośba o zmianę hasła. Jeżeli chcesz zmienić hasło kliknij na poniższy link i zastosuj się do instrukcji tam zawartych.

http://localhost/dmsweb/reset-password/578deac0-af3b-4190-b75c-b74b2619ba86

Wiadomość została wygenerowana automatycznie. Prosimy nie odpowiadać na tego maila.

Treść wiadomości e-mail otrzymanej przez operatora po kliknięciu przycisku "Wyślij" Jeżeli konto z danym loginem albo adresem email nie istnieje, wówczas wyświetlony zostaje następujący komunikat:

> Niepoprawny login lub e-mail ×
>  W bazie systemu Comarch DMS nie istnieje użytkownik o podanym loginie lub adresie e-mail. Uzupełnij ponownie.

Komunikat wyświetlany, jeśli konto użytkownika z podanym adresem e-mail lub loginem nie istnieje

Jeżeli:

 W pliku web.config nie włączono polityki przestrzegania bezpieczeństwa (<add key="UseStrongPassword" value="false" />) – zostaje otwarte okno "Zmiana hasła" bez dodatkowych informacji

| Nowe hasło         | ٥ |  |
|--------------------|---|--|
| Powtórz nowe hasło | Ø |  |
|                    |   |  |

Widok okna "Zmiana hasła", gdy nie włączono polityki przestrzegania bezpieczeństwa

 W pliku web.config włączono politykę przestrzegania bezpieczeństwa (<add key="UseStrongPassword" value="true" />) – zostaje otwarte okno "Zmiana hasła" z dodatkowymi informacjami, jakie warunki musi spełniać hasło. Hasło jest weryfikowane pod kątem spełniania warunków.

| Nowe hasło         | Ø         | Twoje hasło musi zawierać przynajmniej:<br>• Osiem znaków |   |
|--------------------|-----------|-----------------------------------------------------------|---|
| Powtórz nowe hasło | ٥         | Jedną wielką literę     Jedną malą literę     Jedną cytre |   |
|                    | Zatwierdź | Jeden znak specjalny                                      |   |
|                    |           |                                                           | P |
|                    |           |                                                           |   |
|                    |           |                                                           |   |
|                    |           |                                                           |   |

Widok okna "Zmiana hasła", gdy włączono politykę przestrzegania bezpieczeństwa

W ramach okna "Zmiana hasła" należy wprowadzić nowe hasło w polu "Nowe hasło", wpisać je ponownie w polu "Powtórz nowe

Zatwierdź

hasło", a następnie kliknąć w przycisk [Zatwierdź].

Jeśli hasło wpisane w polu "Powtórz nowe hasło" różni się od hasła wprowadzonego w polu "Nowe hasło" i operator kliknie w

przycisk **[Zatwierdź]**, wówczas wyświetlany jest komunikat "Hasło nie zostało zmienione. Wpisane hasła różnią się od siebie. Uzupełnij ponownie.".

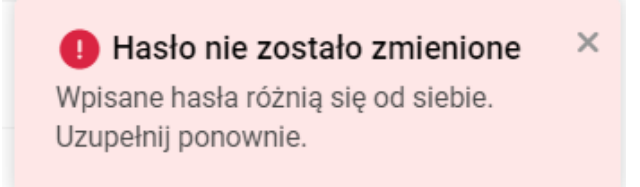

Komunikat wyświetlany, gdy w polach "Nowe hasło" i "Powtórz nowe hasło" wpisano różne hasła

Jeśli hasło wpisane w polach "Powtórz nowe hasło" i "Powtórz nowe hasło" nie spełnia wymagań polityki bezpieczeństwa i

operator kliknie w przycisk **[Zatwierdź]**, wówczas wyświetlany jest komunikat "Hasło nie zostało zmienione. Hasło nie spełnia wymagań bezpieczeństwa. Uzupełnij ponownie.", a warunki, których nie spełnia hasło, zostaną podświetlone na czerwono i oznaczone znakiem x wśród informacji dotyczących wymagań dla silnego hasła.

Hasło nie zostało zmienione ×
 Hasło nie spełnia wymagań
 bezpieczeństwa.
 Uzupełnij ponownie.

Komunikat wyświetlany, gdy hasło nie spełnia wymagań polityki bezpieczeństwa

Jeśli hasło spełnia wszystkie wymagania polityki bezpieczeństwa albo jeśli nie włączono polityki bezpieczeństwa, a hasła były zgodne w obydwóch polach, wówczas po kliknięciu w link **[Zatwierdź]** operator zostaje przeniesiony na stronę logowania, a w prawym dolnym rogu wyświetli się komunikat "Udało się! Możesz zalogować się przy użyciu nowego hasła", a na adres email danego użytkownika zostanie wysłane potwierdzenie zmiany hasła.

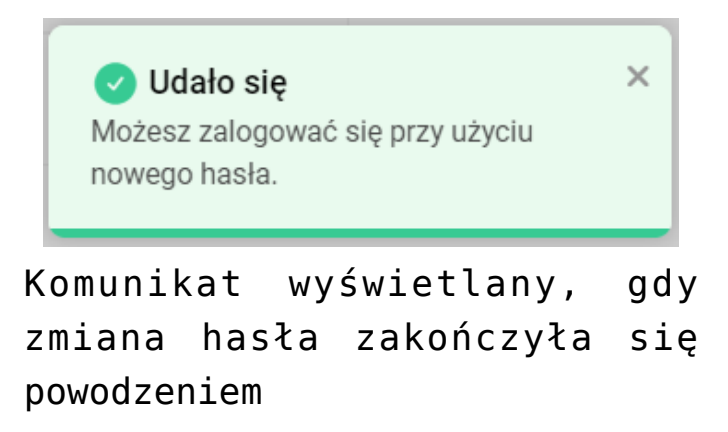

Hasło użytkownika Administrator w spółce Domyślna spółka zostało zmienione. Od teraz możesz logować się do systemu Comarch DMS za pomocą nowego hasła.

Kliknij w poniższy link aby przejść do Comarch DMS: <u>http://localhost/dmsweb/</u>

Wiadomość została wygenerowana automatycznie. Prosimy nie odpowiadać na tego maila.

Przykładowa wiadomość email potwierdzająca zmianę hasła

W przypadku, jeśli operator kliknie w link do resetowania hasła zbyt późno (link się przeterminuje), wówczas zostanie wyświetlone okno "Nie można zmienić hasła".

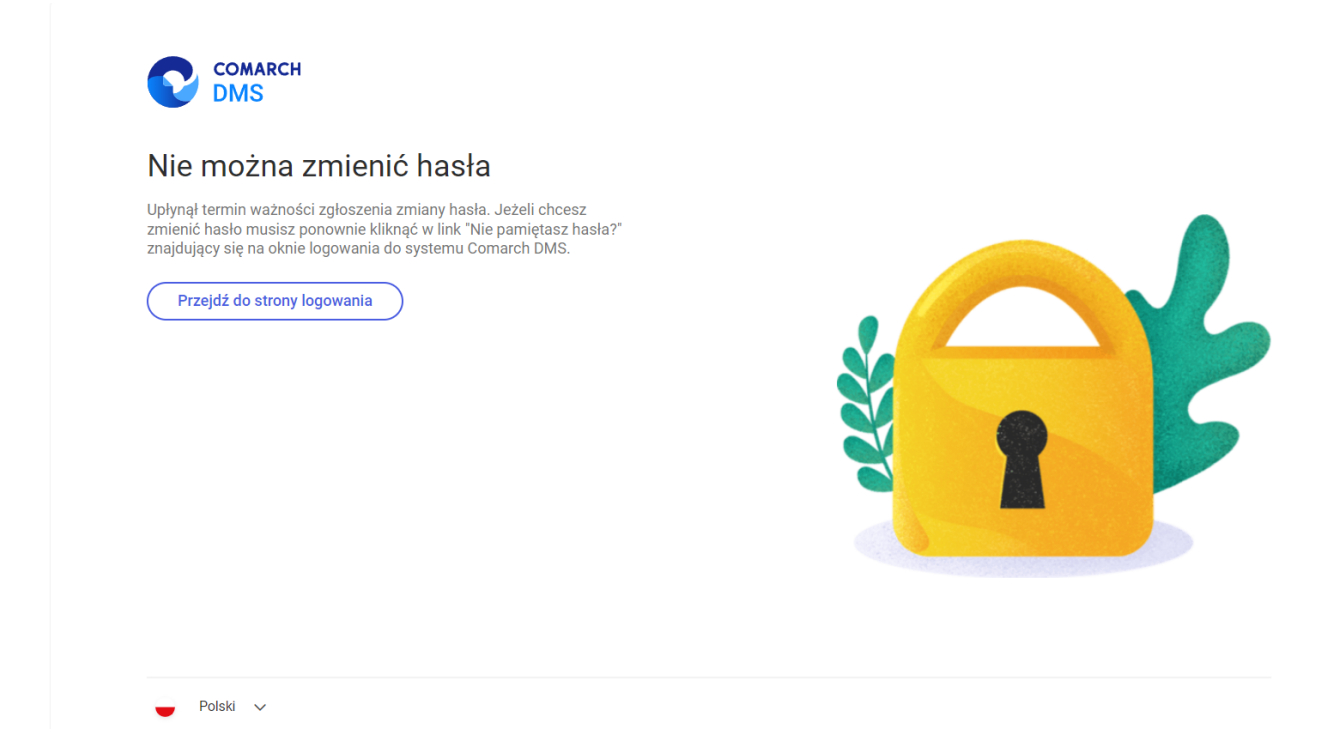

Komunikat wyświetlany, gdy link do resetu hasła się przeterminował

Jeżeli operator kliknie w link, za pomocą którego już zmieniono hasło, wówczas wyświetlony zostanie komunikat "Hasło zostało zmienione".

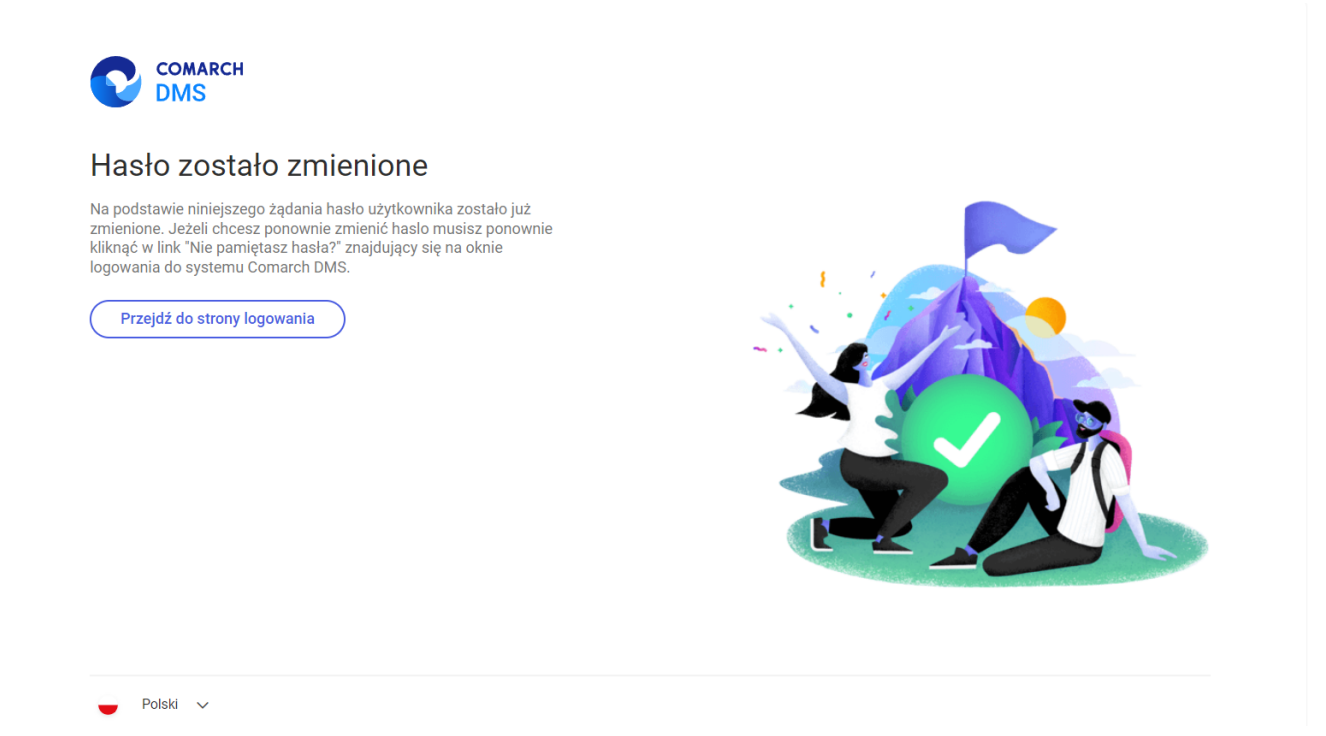

Komunikat wyświetlany, gdy hasło zostało już zmienione za pomocą danego linku do resetu hasła

Rozpoczynasz pracę z Comarch DMS i chcesz dowiedzieć się, jak korzystać z programu? A może masz już podstawową wiedzę o Comarch DMS i chcesz dowiedzieć się więcej?

<u>Sprawdź Szkolenia Comarch DMS!</u>

Powrót do początku artykułu